## 【みなとビジネスWeb】振込金額入力前の「振込先口座確認」

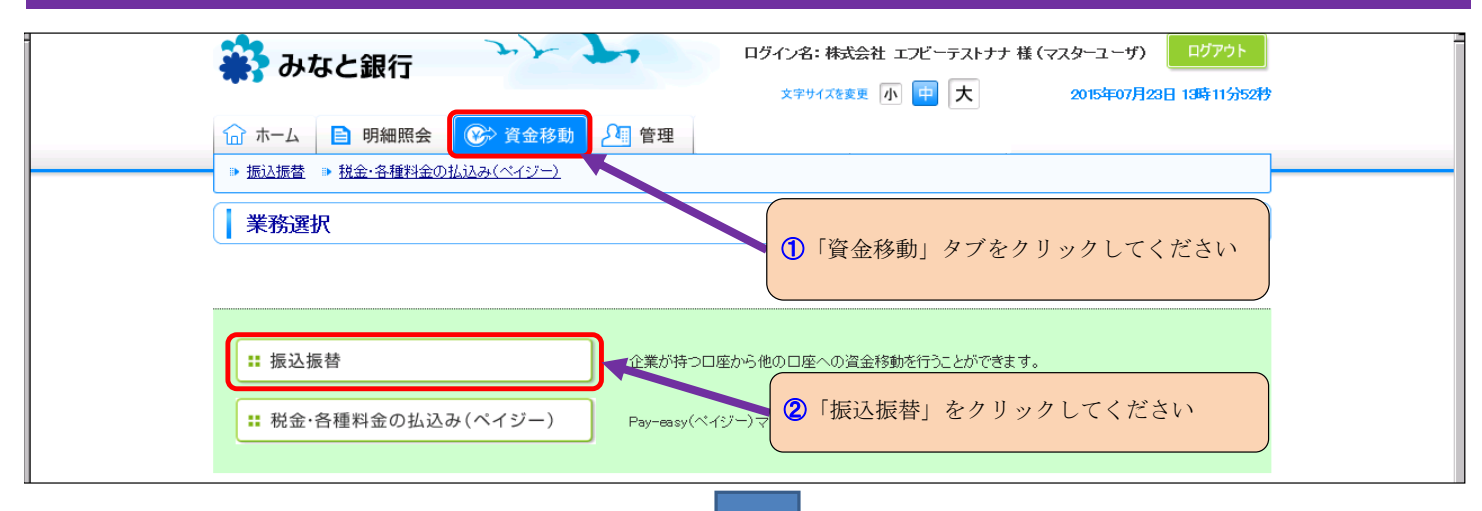

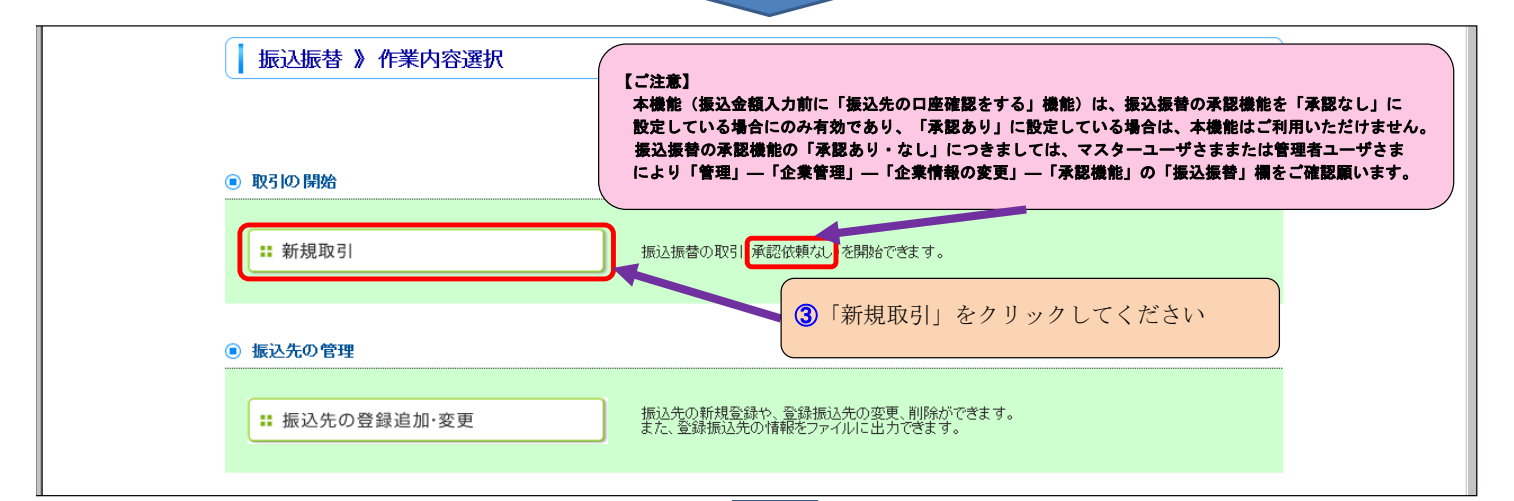

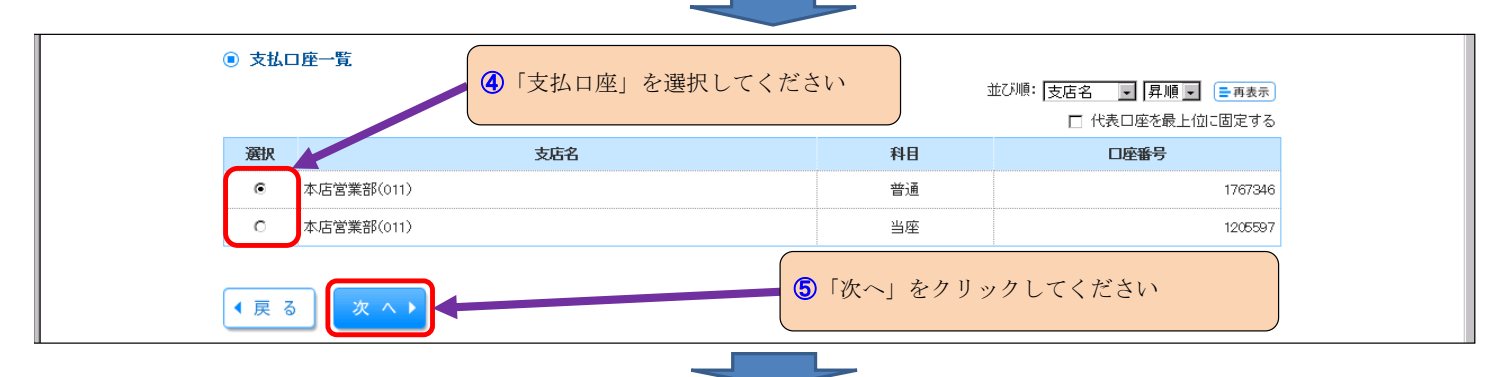

|                                                                | 画面表示                                      | 選択内容                                                                      | 備考                                                                            |
|----------------------------------------------------------------|-------------------------------------------|---------------------------------------------------------------------------|-------------------------------------------------------------------------------|
| 都度指定方式                                                         | <ol> <li>利用者登録口座一覧から選択</li> </ol>         | 画面上での登録先への振込                                                              |                                                                               |
|                                                                | ② 過去10回の取引から選択                            | 振込履歴による振込                                                                 | 可能です。                                                                         |
|                                                                | ③ 新規に振込先口座を入力                             | 振込先を入力し                                                                   |                                                                               |
| 事前登録方式                                                         | ④「受取人番号」を指定                               | 事前に申込書で<br>登録している先 してくた                                                   |                                                                               |
| <ul> <li>振込先口座を</li> </ul>                                     | 1件のみ指定する                                  | (振込振替の)<br>このボタン                                                          | )承認機能を、「承認なし」に設定して「いな!<br>は表示されません)                                           |
|                                                                |                                           |                                                                           |                                                                               |
| ∷ 新規に振                                                         | 込先口座を入力(1件のみ) 新振                          | f規に振込先口座を1件のみ指定できます。<br>減込先を複数件選択する場合には別のボタンから指                           | 定してください。                                                                      |
| <ul> <li>:: 新規に振</li> <li>③ 登録振込先ロ</li> </ul>                  | 込先口座を入力(1件のみ)<br>期<br>1度から選択する            | 〔規に振込先口座を1件のみ指定できます。<br>訴込先を複数件選択する場合には別のボタンから指                           | <sup>定してください。</sup><br>【ご注意】<br>別のボタンから振込操作をされる<br>「振込金額入力前の振込先口座硝            |
| <ul> <li>:: 新規に振</li> <li>: 登録振込先口</li> <li>:: 利用者登</li> </ul> | 込先口座を入力(1件のみ)<br>1座から選択する<br>1録口座一覧から選択 者 | i規に振込先口座を1件のみ指定できます。<br>私込先を複数件選択する場合には別のボダンから指<br>度指定方式の振込先一覧から振込先を選択できま | <sup>定してください。</sup><br>【ご注意】<br>別のボタンから振込操作をされる<br>「振込金額入力前の振込先口座硝<br>行われません。 |

1 / 2 ページ

| ▶ 支払口座を選択 » 振込先口                                                                                                    | コ座指定方法を選択 » 振込先ロ座を選択 » 支払金額を入力 » 内容確認 » 取引実行 » 完了                                                                                                    |  |
|----------------------------------------------------------------------------------------------------|----------------------------------------------------------------------------------------------------|--|
| 以下の項目を入力の上、「次へ」ボタンス<br>・「金融機関名」「支店名」/欄に名称また」<br>(「金融機関名」「支店名」のカナ名、また<br><mark>※</mark> は必須入力項目です。                                                                                                    | を押してください。<br>はコード入力時に表示される入力候補(例:〇〇〇銀行(9999))から選択ください。<br>はコードの入力のみではエラーとなります。)                                                                                                   |  |
| ⑧ 振込先口座                                                                                                    |                                                                                                    |  |
| 金融機関名※                                                                                                    | オオテマチキショウ(0111) 文字ボタンによる入力                                                                                                    |  |
| 支店名※                                                                                                    | マル/ウチシデン(222) 文字ボタンによる入力                                                                                                    |  |
| 科目 口座番号 <mark>※</mark>                                                                                                    | 普通 2000001 (半角数字/桁以内)                                                                                                    |  |
| 受取人名<br>法人の略語等の入力方法は下記を<br>参照下さい※                                                                                                    | <u> </u>                                                                                                    |  |
| 登録名                                                                                                    | 東日本商事 <br>(全角30文字以内[半角可])                                                                                                    |  |
| <ul> <li>①法人等の入力例(略語は下記を照)法人略語と営業所略語は下記を参例)1株式会社 みなと産業 → かび例2みなと工業 株式会社 → ジナ例3)みなと梅別養護老人ホーム -</li> <li>②30文字以上の入力について下記略語を参照の上、入力下さい。</li> <li>③入金先名にご利用いただける記号振込では、入金先名人力時に使用記記号 , . ( ) - (注)「・」(ナカ点)「、」「〜」は使用て</li> <li>【 戻 る 次 へ ) ◆</li> </ul> | 一 照してカッコを付けて入力下さい。(事業略語はカッコ不要)<br>けかちずの<br>所 → さけ/370 <sup>3</sup><br>。<br>弊語使用後も30文字を越える場合は、30文字まで入力して<br>でさない記号等もありますのでご注意下さい。<br>できませんのでf.J(ビリオド)等を使用下さい。<br>③ 「次へ」をクリックしてください |  |
|                                                                                                    |                                                                                                    |  |
| ◉ 振込先口座                                                                                                    | ●エラーなく「振込生口座」 使知べまごされた                                                                                                    |  |
| 振込先金融機関                                                                                                    | (オオマチキンゴウ(011)) 場合は、「口座確認」が行われておりますので、                                                                                                    |  |
| 受取人名                                                                                                    | 内容をご確認後、「支払金額」等を入力のうえ、 たかにおりまかが加                                                                                                    |  |
| 登錄名                                                                                                    | 東日本商事 (1件ずつの振込となります)                                                                                                    |  |
| 支払金額 <mark>※</mark>                                                                                                    | 円(半角数字11桁以内)<br>なお、お客さまがご指定の受取人名と、振込先の金融機関に登録                                                                                                    |  |
| 手数料 <mark>※</mark>                                                                                                    | <ul> <li>● 当方負担</li> <li>● 先方負担(登録済み金額)</li> <li>● 先方負担(指定金額)</li> <li>● 先方負担(指定金額)</li> <li>● 円(半角数字4桁以内)</li> </ul>                                                             |  |

| 管理」—「企業管理」—「企業情報の変更」 ジ 資金移動 2個 管理 白白 でんさいネットへ<br>—「承認機能」の「振込振替」欄                                                                                               |                          |                                                                                                    |  |  |  |
|----------------------------------------------------------------------------------------------------|--------------------------|----------------------------------------------------------------------------------------------------|--|--|--|
|                                                                                                    | 💧 企業管理 》 企業情報            | ー<br>変更 BKGK002                                                                                                    |  |  |  |
|                                                                                                    | ・ 企業情報・限度額を変更            | >>> 変更内容を確認 >>> 変更完了 ・                                                                                                    |  |  |  |
| 変更内容を入力の上、「変更」ボタンを押してください。<br>承認機能を変更する場合は、承認待ちとなっている依頼データは承認者による差更しか、依頼者による引戻しが必要となります。<br>振込振客で承認機能を利用開始する場合、利用者へ承認権限を付与する必要がありますのでご注意ください。<br>※14 必須入力項目です。 |                          |                                                                                                    |  |  |  |
|                                                                                                    | ■ 企業情報                   |                                                                                                    |  |  |  |
|                                                                                                    | 企業名(カナ)                  | -                                                                                                    |  |  |  |
|                                                                                                    | 企業名                      | 株式会社 エフビーテストナナ                                                                                                    |  |  |  |
|                                                                                                    | 住所                       | -                                                                                                    |  |  |  |
|                                                                                                    | 電話番号                     | -                                                                                                    |  |  |  |
|                                                                                                    | 利用可能業務                   | <sup>残高 照会</sup><br>人出会明細 照会(アンサー)<br>描込入金明細 照会(アンサー)<br>構造<br>構築<br>「管理」—「企業管理」—「企業情報の変更」<br>「管理」—「企業管理」—「企業情報の変更」<br>—「承認機能」の「振込振替」欄の「承認なし」 |  |  |  |
|                                                                                                    | <ul> <li>承認機能</li> </ul> | にチェックが入っていることをご確認ください                                                                                                    |  |  |  |
|                                                                                                    | 振込振替                     | <ul> <li>● 承認なし ○ シングル承認 ○ ダブル承認(順序なし) ○ ダブル承認(順序あり)</li> <li>□座確認機能: ■ 利用しない(※承認機能を利用する場合のみ有効)</li> </ul>                                    |  |  |  |